## Guide d'utilisation de Google Earth

## Installer Google Earth :

Pour pouvoir utiliser Google Earth, aller sur la page : <u>https://www.google.fr/intl/fr/earth/explore/products/</u>

Cette page propose trois modes d'utilisation de Google Earth :

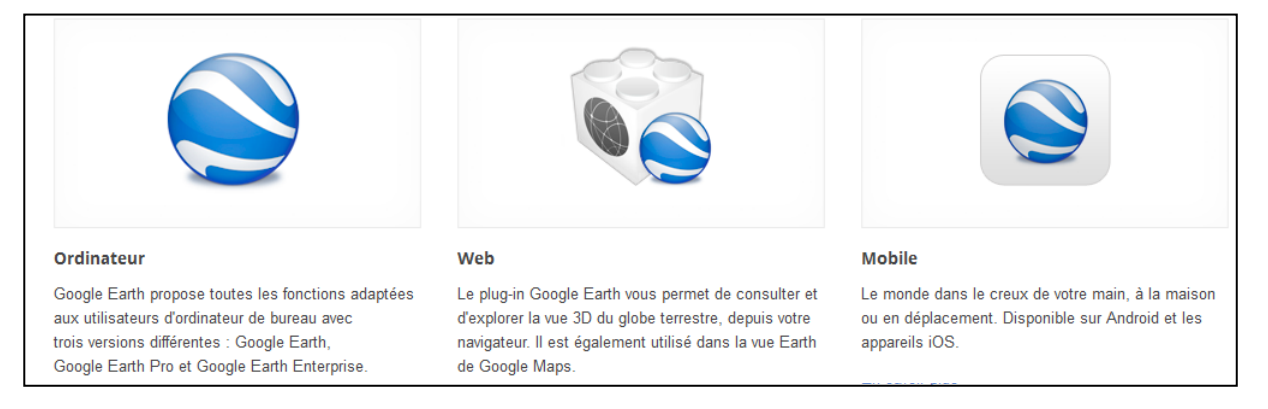

Le tutoriel ci-dessous présente l'utilisation de Google Earth sur ordinateur. Pour installer cette version, cliquez sur le lien « En savoir plus », puis sur « Télécharger Google Earth ». Pour ne pas installer « Google Chrome », le navigateur de Google, penser à décocher les deux cases suivantes :

Téléchargez la dernière version de Google Earth pour PC, Mac ou Linux

Définir Google Chrome comme mon navigateur par défaut

## Utiliser Google Earth sur un ordinateur :

- 1) Double cliquer sur l'icône 😴 sur le bureau pour ouvrir Google Earth.
- 2) La page s'ouvre sur un globe terrestre.
- 3) A droite de la page, se trouvent les commandes suivantes :

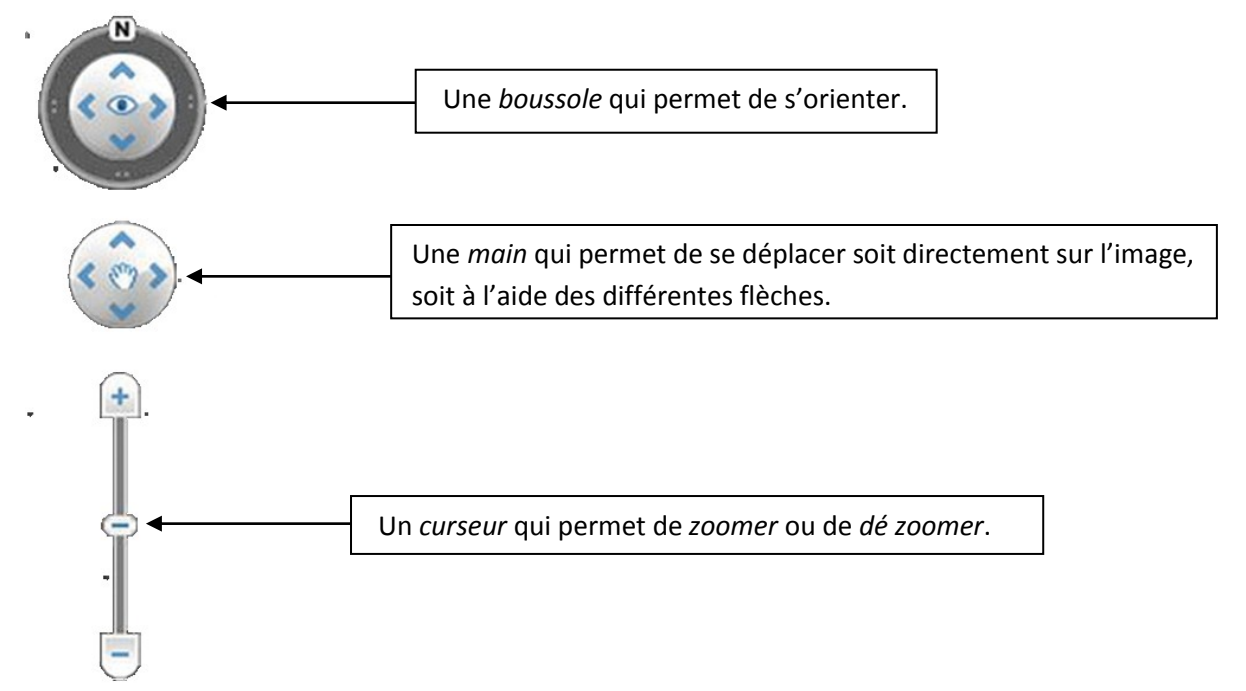

4) A gauche de la page, sont affichées les trois fenêtres :

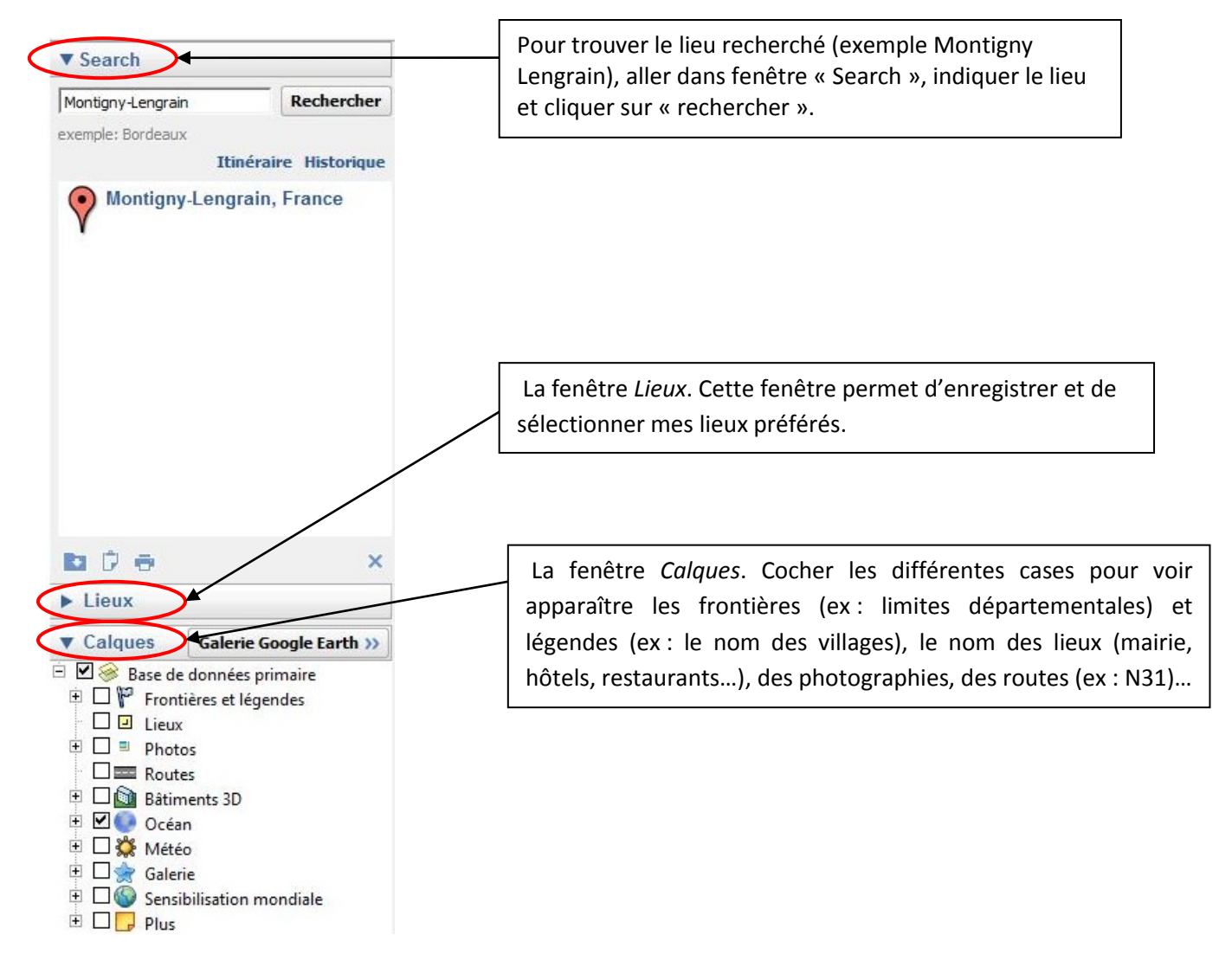

5) En haut de la page, se trouve la barre d'outils :

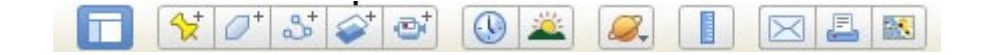

## Quelques fonctions très intéressantes...

Pour ajouter un repère : cliquer sur 1/2/2, une fenêtre « Nouveau Repère » apparaît ainsi qu'un viseur et une punaise jaunes sur le lieu recherché (ici Montigny-Lengrain) :

| Google Earth - Nouveau Repère ×                                                                                       |                                                               |
|----------------------------------------------------------------------------------------------------|---------------------------------------------------------------|
| Nom : Sans titre - Repère                                                                                             | Inscrire le nom du lieu visé (Montigny-Lengrain par exemple). |
| Latitude : 49°22'18.03"N<br>Longitude : 3° 5'55.04"E<br>Description Style, Couleur Affichage Altitude Ajouter un lien |                                                               |
|                                                                                                    | n, France                                                     |
| OK Annuler                                                                                                    |                                                               |

Cliquer ensuite sur OK. Le nom du lieu visé apparaît dans la fenêtre « *Lieux »* dans la partie « *Mes lieux préférés »*. Le viseur disparaît mais pas la punaise.

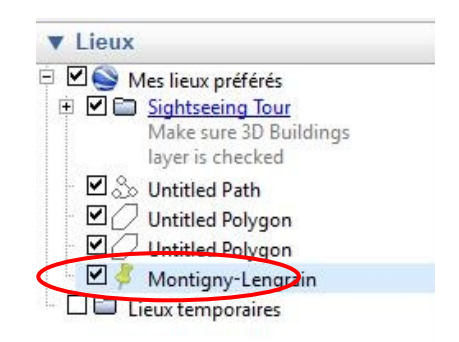

Si on veut que le repère reste affiché pour situer le lieu visé pendant un zoom arrière (ex : pour retrouver Montigny-Lengrain dans l'Aisne, en Picardie, en France...) ou après un déplacement, la case avec la punaise jaune doit rester cochée dans la fenêtre « *Lieux »*.

On peut décocher cette case si on veut que la punaise disparaisse de la vue (globe terrestre).

Pour Ajouter un trajet, cliquer sur 3. Une fenêtre « Nouveau Trajet » apparaît :

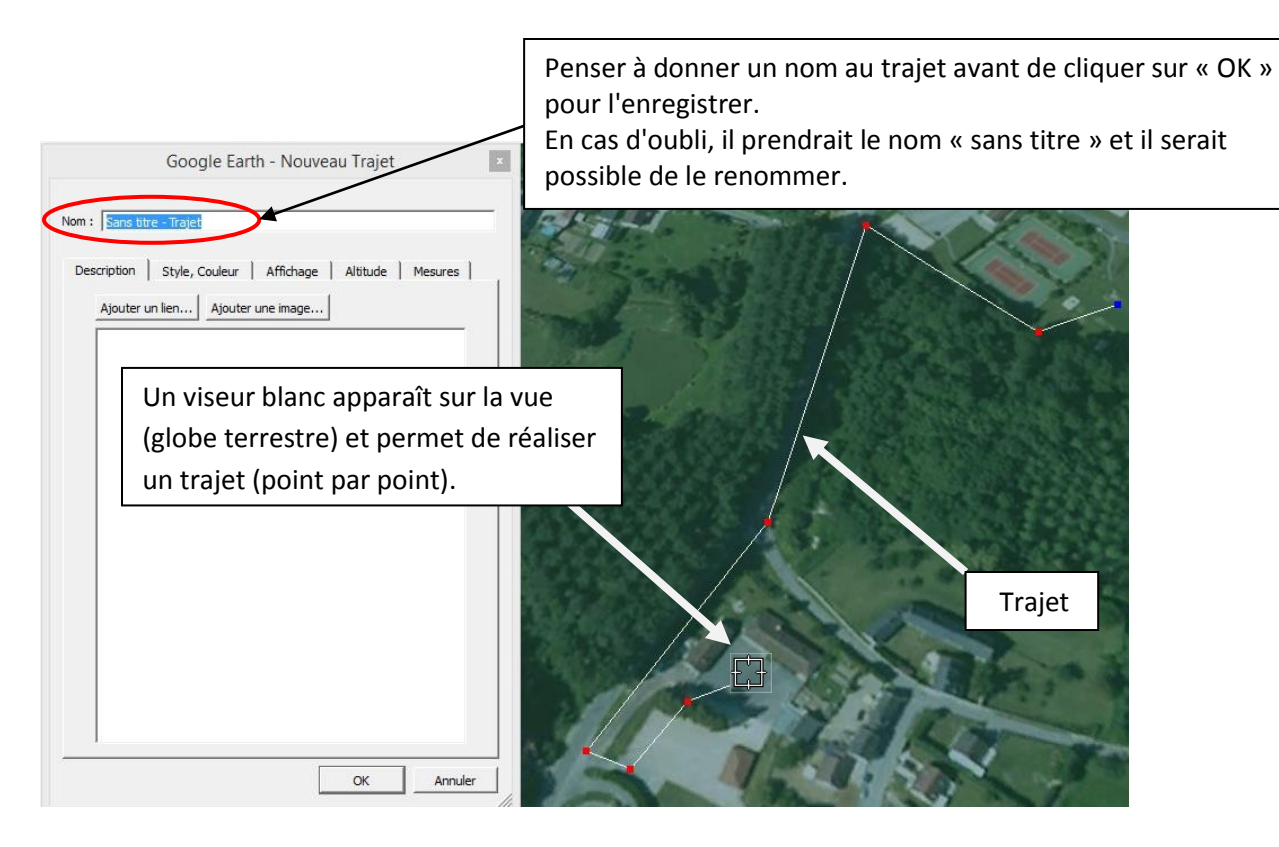

Remarque : On peut à tout moment cliquer sur l'onglet « *Mesures »* pour connaître la longueur parcourue.

| Google Earth - Nouveau Trajet                                                                                                    |                                                                                                    |
|----------------------------------------------------------------------------------------------------|----------------------------------------------------------------------------------------------------|
| Nom : Trajet école - terrain de sport          Description       Style, Couleur       Affichage       Altitude       Mesures         Longueur :       0,48       Kilomètres       Image: Couleur | Google Earth calcule automatiquement la longueur<br>du trajet (ici entre l'école et le terrain de sport) |

Utiliser la règle (pour mesurer la distance entre deux points ou la longueur d'un trajet) : cliquer sur , une fenêtre Règle apparaît :

Un viseur blanc apparaît sur la vue (globe terrestre). Cliquer sur un premier point puis sur un second pour obtenir la distance qui sépare ces deux points. On peut enregistrer cette donnée.

| Règle                                                      |                                     |
|------------------------------------------------------------|-------------------------------------|
| Ligne Trajet Pro                                           | au niveau du sol.                   |
| Longueur de la carte :<br>Longueur au sol :<br>Direction : | 0,00 Centimètres   0,00 0,00 degrés |
| Vavigation à la souris                                     | Enregistrer Effacer                 |
|                                                            |                                     |

A partir de cette fenêtre, on peut également réaliser un trajet et calculer sa longueur. On peut également enregistrer le trajet (Outil identique à **Ajouter un trajet**).